# Wie füge ich den SGV Kalender in einen Google-Kalender ein? -- am PC !! --

## Wer den Google Kalender bereits auf dem PC installiert hat beginnt bitte mit Schritt 3

Schritt 1) Google.de eingeben

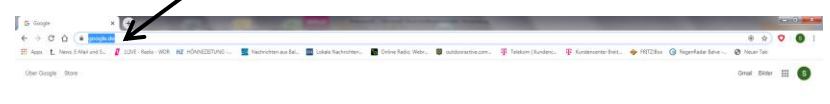

### Schritt 2) auf Google Symbolleiste drücken und Kalender aufrufen

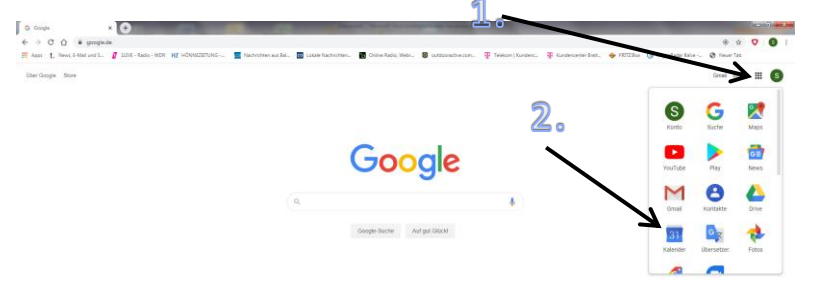

Schritt 3) auf das Symbol "Einstellungen" gehen und drücken und "Einstellungen" auswählen

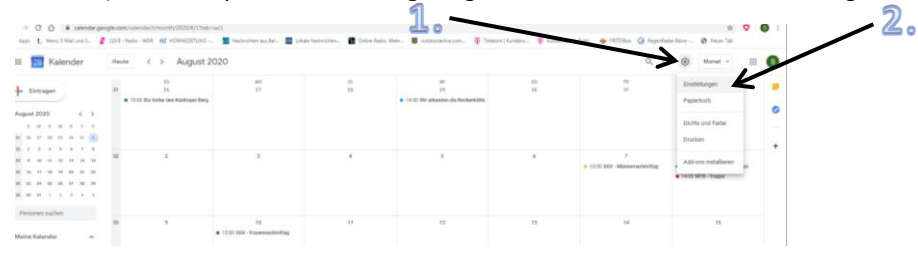

### Schritt 4) auf Menü "Kalender hinzufügen" drücken

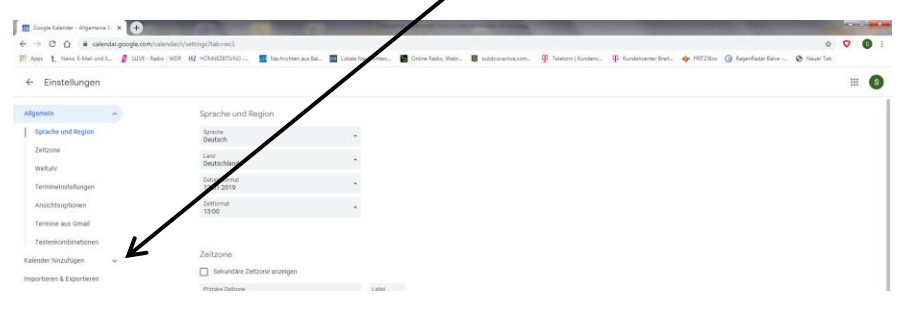

#### Schritt 5) auf Menü "Kalender abonnieren" drücken

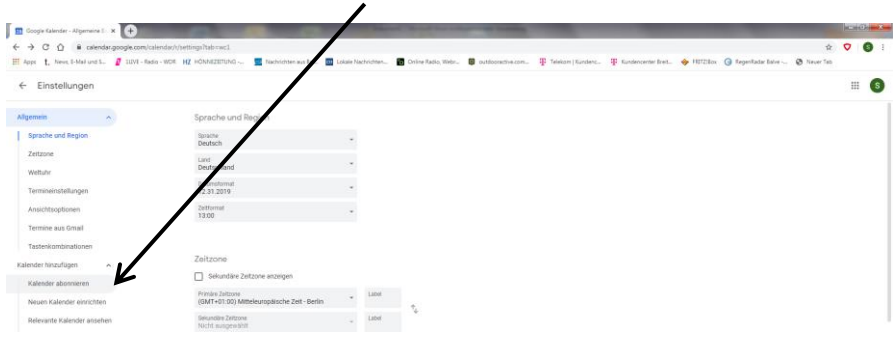

Schritt 6) in das Feld : <u>sgvbalve@gmail.com</u> eingeben und Enter drücken

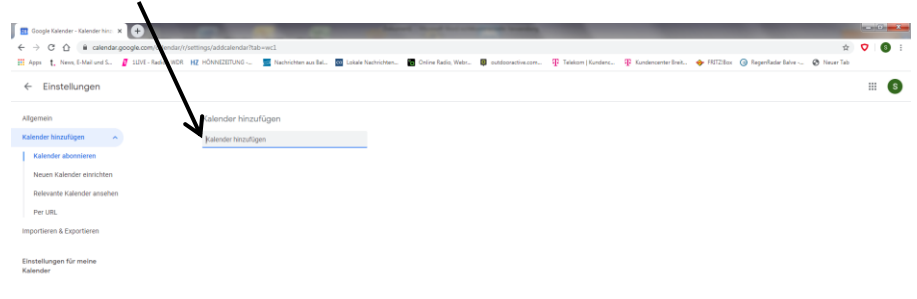